## Indicazioni per il pagamento con PagoPA

Da smartphone o tablet accedere all'app del registro elettronico **DidUp famiglia** (verificare che sia installata l'ultima versione 1.14.3, nel caso effettuare l'aggiornamento da Play Store per Android o App Store per IOS), chi non avesse ancora le credenziali può richiederle all'indirizzo mail <u>ufficio.alunni@icgrossitreviglio.edu.it</u>, specificando nome e cognome alunno, plesso e classe.

Dal menu selezionare la voce pagamenti – paga – vai su PagOnline e sarete reindirizzati al portale PagOnline.

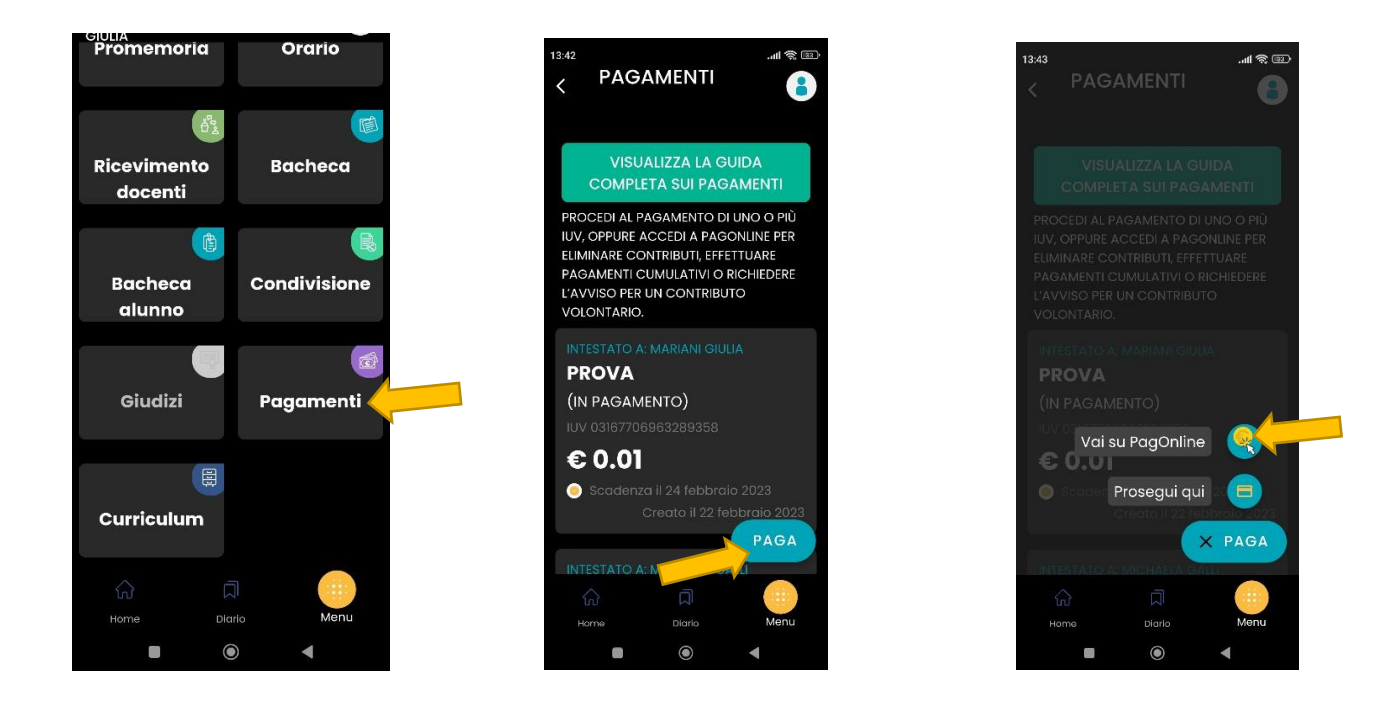

Allo stesso portale è possibile accedere direttamente da PC-desktop digitando l'indirizzo <u>www.portaleargo.it/pagoonline</u> e inserendo nuovamente le credenziali del registro elettronico.

All'interno del portale è presente il riepilogo dei vostri pagamenti, sia effettuati che da effettuare, cliccando sui tre puntini "azioni" si presentano due possibilità:

| _  |            |            |            |                   |                        |            |
|----|------------|------------|------------|-------------------|------------------------|------------|
|    |            |            |            |                   |                        | -          |
|    |            |            |            |                   | AN to s                | ^= @ (     |
|    |            |            |            | 0                 | software               | MG         |
|    |            |            |            | PAGA              | SUBITO RICHIEI         | DI AVVISO  |
| to | Creato il  | Pagato il  | Scadenza   | Causale           | Esito                  | Azioni     |
| E  | 22/02/2023 |            | 24/02/2023 | prova             | AVVISO DI<br>PAGAMENTO | •          |
| E  | 22/02/2023 | 22/02/2023 | 24/02/2023 | prova             | 🛓 Avviso di p          | agamento < |
|    | 10/10/2022 | 10/10/2022 |            | Pagame<br>o tasse | Elimina                |            |
|    |            |            |            | ASSICU<br>ZIONE   | € Paga subit           |            |
|    |            |            |            | PERSOI            |                        |            |

Scaricare l'avviso di pagamento da portare presso i soggetti abilitati per il pagamento (poste, banca, tabaccheria...)

Pagare subito, in questo caso verrete reindirizzati al portale PagoPA, per l'accesso saranno necessarie le credenziali SPID

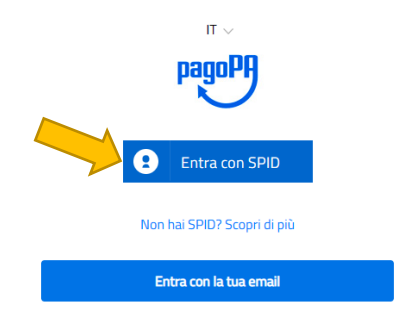

A questo punto il sistema propone uno dei metodi di pagamento già salvato in precedenza oppure l'aggiunta di un nuovo metodo di pagamento tra carte, conti correnti e altri metodi (Satispay, Bancomat Pay...), nella scelta tenere conto dei costi di commissione che variano dai 40 centesimi fino ai 2 euro circa.

| metodo preferito                |                           |  |  |
|---------------------------------|---------------------------|--|--|
| Satispay                        | Come vuoi pagare?         |  |  |
| Satispay                        | Carta di credito/debito   |  |  |
|                                 | Conto corrente            |  |  |
|                                 | Altri metodi di pagamento |  |  |
| Aggiungi un metodo di pagamento |                           |  |  |

Una volta scelto il metodo ed effettuato il pagamento verrà visualizzato un messaggio di conferma.

| $\checkmark$                                                                                                    |
|----------------------------------------------------------------------------------------------------|
| Grazie, l'operazione è stata presa in carico.                                                                                                    |
| Riceverai l'esito a                                                                                                    |
| imposta questo metodo come preferito 🔲                                                                                                    |
| Se imposti un metodo come preferito, questo verrà<br>automaticamente selezionato al prossimo pagamento. Potrai<br>comunque scegliere altri metodi prima di confermare. |
| Chiudi                                                                                                    |